## Pasos para encriptar el cablemódem: Motorola SVG2500

Para realizar la configuración hay que conectarse por medio del cable de red o Ethernet.

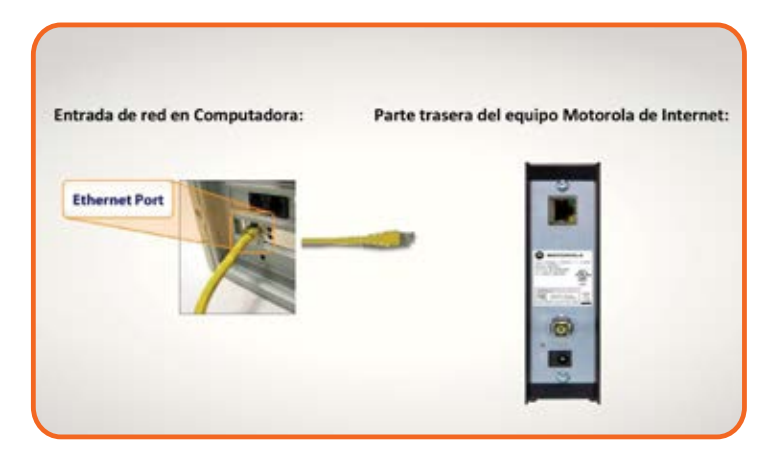

En tu navegador de Internet, introduce sin espacios la siguiente dirección: **192.168.0.1** 

| <u>A</u> rchivo | <u>E</u> ditar | <u>V</u> er | Hist | orial |
|-----------------|----------------|-------------|------|-------|
| 🗌 http:/        | /192.168       | .0.1/       |      |       |
| (+)6            | ) 192.168      | 3.0.1       |      |       |

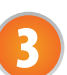

Ingresa a la configuración como sigue, escribiendo el usuario y contraseña en minúsculas:

- En username coloca la palabra admin
- En **password** coloca la palabra **motorola**
- Por último da clic en el botón Login

| Username | admin    | <b>A</b> |
|----------|----------|----------|
| Password | motorola | В        |
|          | Login 🧲  |          |
|          |          |          |

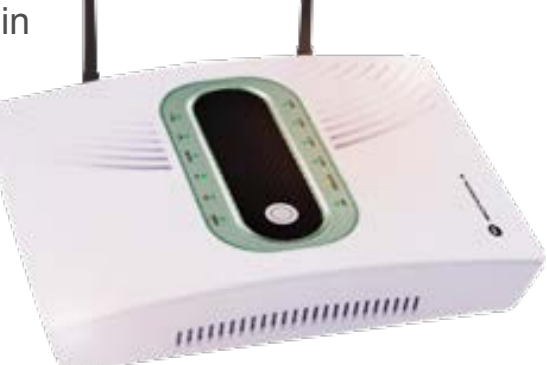

## **CABLEVISION**°

Si necesitas soporte técnico llámanos al 51 699 699.

## Pasos para encriptar el cablemódem: Motorola SVG2500

Se mostrará la siguiente pantalla, en la que debes dar clic en el submenú **Wireless** 

|                                                                                                    | Wireless                  | with the second second second                     |                   |
|----------------------------------------------------------------------------------------------------|---------------------------|---------------------------------------------------|-------------------|
| Status<br>Connection <u>help</u><br>This page displays informa                                     | tion on the status of the | cable modem's HFC and                             | IP retwork corner |
| -                                                                                                  |                           |                                                   |                   |
| Startup Procedure                                                                                  |                           | 11001 14                                          |                   |
| Startup Procedure<br>Procedure                                                                     | Status                    | Gammant                                           | 1                 |
| Startup Procedure<br>Procedure<br>Acquire Downstream<br>Channel                                    | Status                    | Comment                                           |                   |
| Startup Procedure<br>Procedure<br>Acquire Downstream<br>Chambel<br>Connectivity Scote              | Status<br>OK              | Germand<br>Listed<br>Operational                  |                   |
| Startup Procedure<br>Procedure<br>Acquire Downstream<br>Channel<br>Connectivity State<br>Boot Nate | Status<br>OK<br>OK        | Construct<br>Looked<br>Operational<br>Operational |                   |

- Da clic en el submenú **Basic** 
  - Selecciona el número de canal 11, 9, 7 o 4
- Selecciona Apply para guardar los cambios

| MOTOROLA                                                                       | Wireless<br>802.11 Radio <u>help</u><br>This page allows configuration of the Wireless Radio including current country and o                                                                 |
|--------------------------------------------------------------------------------|----------------------------------------------------------------------------------------------------|
| Exist<br>Primary Remark<br>Guerst Notwork<br>Advanced<br>Access Control<br>WMM | Wreless Interfaces: Motorola (00:21:00:FC:E1:A1)<br>Wreless Enabled Country UNITED STATES<br>Output Power 100% Current : 9<br>Channel Channel Current : 9<br>Apply Reasone Wireless Defaults |

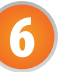

Selecciona Primary Network.

- En **Network Name (SSID)** escribe CABLEVISION y 4 dígitos, quedando el nombre de tu red **CABLEVISIONXXXX.**
- En WPA2-PSK selecciona Enabled.
- En WPA/WPA2 Encryption" selecciona TKIP+AES.
- En **WPA Pre-Shared Key** escribe tu contraseña, que debe tener de 8 a 63 caracteres.
- Selecciona **Apply** para guardar los cambios.

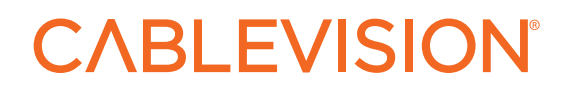

Si necesitas **soporte técnico** llámanos al **51 699 699**.

## Pasos para encriptar el cablemódem: Motorola SVG2500

7

Cierra tu explorador de Internet y desconecta el cable de red, tanto de tu computadora como del cablemódem y busca tu red inalámbrica para conectarte.

¡Listo! Ahora nadie se podrá "colgar" de tu servicio de Internet de CABLEVISION<sup>®</sup>.

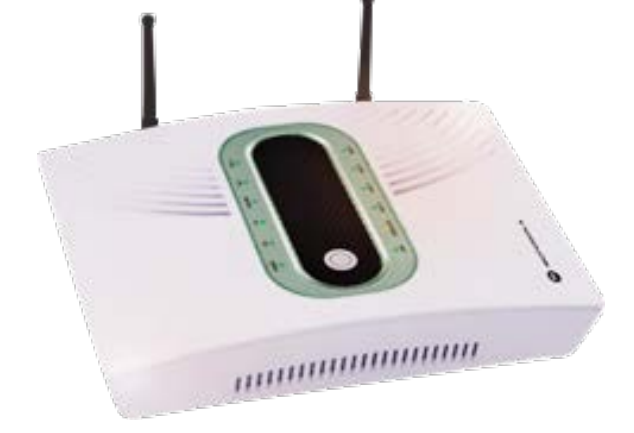

**CABLEVISION**°

Si necesitas **soporte técnico** llámanos al **51 699 699**.